## Importieren des WUG-Net Zertifikates

|                                                                                | Internetoptionen R X                                                                                     |
|--------------------------------------------------------------------------------|----------------------------------------------------------------------------------------------------|
| Alternativ:                                                                    | Verbindungen Programme Erweitert                                                                         |
| In Abwandlung zur Be-                                                          | Allgemein Sicherheit Datenschutz Inhalte                                                                 |
| schreibung, rechte Maus-                                                       | Startseite                                                                                               |
| taste auf                                                                      | Geben Sie pro Zeile eine Adresse an, um Startseiten-<br>Registerkarten zu erstellen.                     |
| das Zertifikat und                                                             | http://www.wugnet.de/                                                                                    |
| installioron auswählon                                                         | -                                                                                                    |
| linstalliefell auswalliefi,                                                    | Aktuelle Seite Standardesite Neue Resisterkarte verwenden                                                |
| dann der Beschreibung ab                                                       | Start                                                                                                    |
|                                                                                | Mit Registerkarten der letzten Sitzung starten                                                           |
|                                                                                | Mit Startseite starten                                                                                   |
|                                                                                | Registerkarten                                                                                           |
|                                                                                | Andert die Anzeige von Webseiten auf Registerkarten Registerkarten.                                      |
|                                                                                | Browserverlauf                                                                                           |
|                                                                                | Löscht temporäre Dateien, den Verlauf, Cookies, gespeicherte<br>Kennwörter und Webformularinformationen. |
|                                                                                | 📝 Browserverlauf beim Beenden löschen                                                                    |
|                                                                                | Löschen Einstellungen                                                                                    |
| Internetoptionen                                                               |                                                                                                    |
| Verbindungen Programme E                                                       | Erweitert Sprachen Schriftarten Barrierefreiheit                                                         |
| Allgemein Sicherheit Datenschutz                                               | Innaite                                                                                                  |
| Family Safety                                                                  |                                                                                                    |
| angezeigt werden dürfen.                                                       | abbrechen Obernehmen                                                                                     |
| Zertifikate                                                                    |                                                                                                    |
| Für verschlüsselte Verbindungen und zur Identifizier<br>Zertifikate verwendet. | Internet Explorer öffnen                                                                                 |
| SSI-Status löschen Zertifikate Heraus                                          | isopher                                                                                                  |
|                                                                                |                                                                                                    |
| AutoVervollständigen speichert Einstel                                         | In der Menuleiste                                                                                        |
| vorherige Eingaben auf Webseiten und schlägt Übereinstimmungen vor.            | Extras                                                                                                   |
| Feeds und Web Slices                                                           | Internetoptionen wählen                                                                                  |
| Feeds und Web Slices bieten<br>aktualisierte Inhalte von Websites, die         | llungen                                                                                                  |
| in Internet Explorer und anderen<br>Programmen gelesen werden können.          |                                                                                                    |
| 5                                                                              |                                                                                                    |
|                                                                                |                                                                                                    |
|                                                                                | Den Keiter "Inhalte" wählen                                                                              |
|                                                                                |                                                                                                    |
|                                                                                |                                                                                                    |
|                                                                                |                                                                                                    |
| OK Abbrechen                                                                   | Übernehmen                                                                                               |

## Auf das Feld "Zertifikate" klicken

| che zerankate                      | Andere Perso                 | nen Zwischenzertif | zierungsstellen | Vertrauenswürdige ! |
|------------------------------------|------------------------------|--------------------|-----------------|---------------------|
| Ausgestellt für                    | Aus                          | gestellt von       | Ablaufda        | Anzeigename         |
| CAcert WoT Us                      | ser CA (                     | Cert Signing Auth  | 18.09.2011      | Root CA ID von      |
|                                    |                              |                    |                 |                     |
| ortieren Exp                       | portieren)                   | Entfernen          |                 | Erweiter            |
| portieren Exp<br>absichtigte Zweck | portieren)<br>e des Zertifik | Entfernen          |                 | Erweiter            |

Den Reiter "Vertrauenswürdige Stammzertifikate" auswählen

Und auf das Feld "Importieren" klicken.

| wischenzertifizierungsstelle                                                                                                    | n vertrauenswurdige sta                                                                                                    | mmzerunzierur                                                                                                    | igsstellen                                                                                           | Vertrauens                                                       |
|----------------------------------------------------------------------------------------------------|----------------------------------------------------------------------------------------------------|----------------------------------------------------------------------------------------------------|----------------------------------------------------------------------------------------------------|------------------------------------------------------------------|
| Ausgestellt für                                                                                                    | Ausgestellt von                                                                                                    | Ablaufda                                                                                                    | Anzeiger                                                                                             | name                                                             |
| AddTrust External<br>Baltimore CyberTru<br>Certum CA<br>Class 3 Public Prima<br>Class 3 Public Prima<br>Class 3 Public Prima<br>COMODO Certificat<br>COMODO Certificat<br>Copyright (c) 1997<br>Deutsche Telekom | AddTrust External CA<br>Baltimore CyberTrust<br>Certum CA<br>Class 3 Public Primary<br>Class 3 Public Primary<br>Class 3 Public Primary<br>COMODO Certificatio<br>Copyright (c) 1997 Mi<br>Deutsche Telekom Ro | 30.05.2020<br>13.05.2025<br>11.06.2027<br>03.08.2028<br>02.08.2028<br>08.01.2004<br>01.01.2031<br>31.12.1999<br>10.07.2019 | USERTru<br>Baltimore<br>Certum<br>VeriSign<br>VeriSign<br>VeriSign<br>COMODO<br>Microsof<br>Deutsche | st<br>c Cyber<br>Class 3<br>Class 3<br>D<br>t Timest<br>e Teleko |
| eabsichtigte Zwecke des Ze                                                                                                    | n) Entfernen                                                                                                    |                                                                                                    |                                                                                                    | Erweiter                                                         |

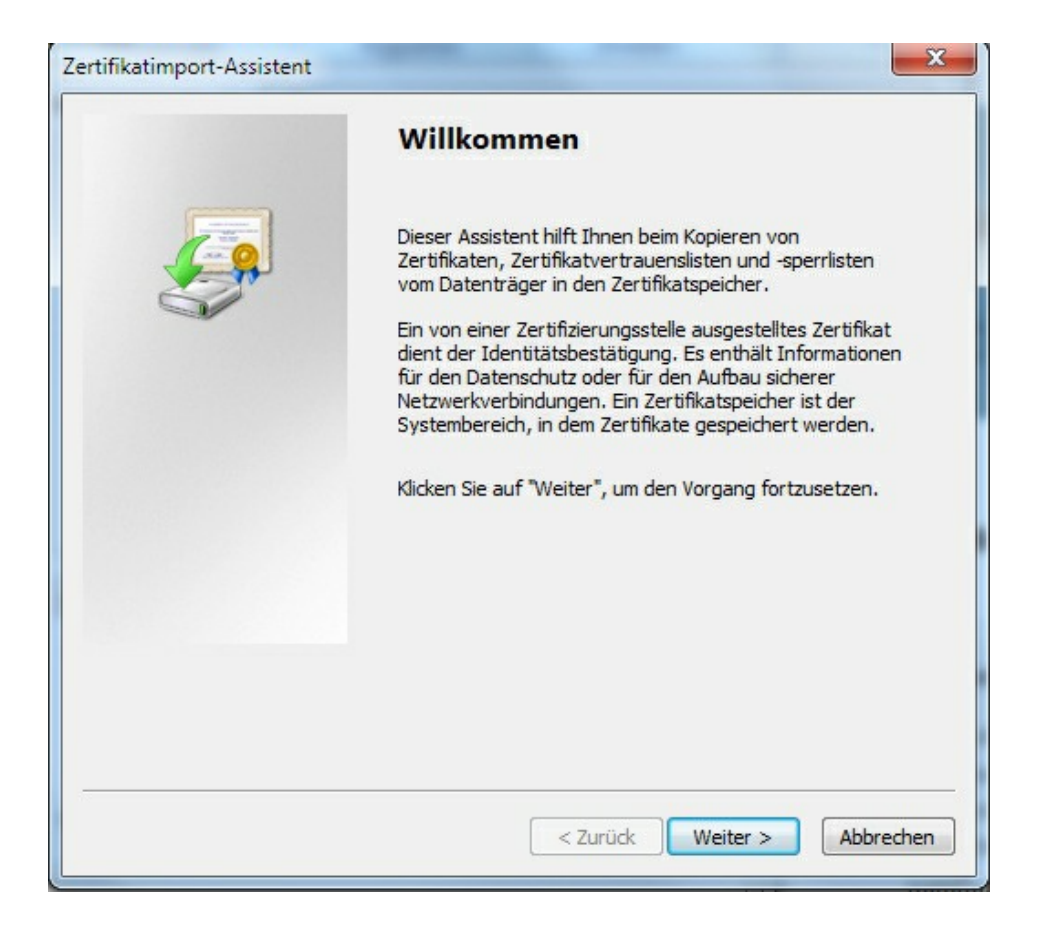

Bei einem Klick auf "Weiter" öffnet sich unteres Fenster und sie können über Durchsuchen den Speicherplatz in welchen Sie das Zertifikat abgelegt haben auswählen Sie landen dann wieder beim unteren Fenster und klicken auf "Weiter".

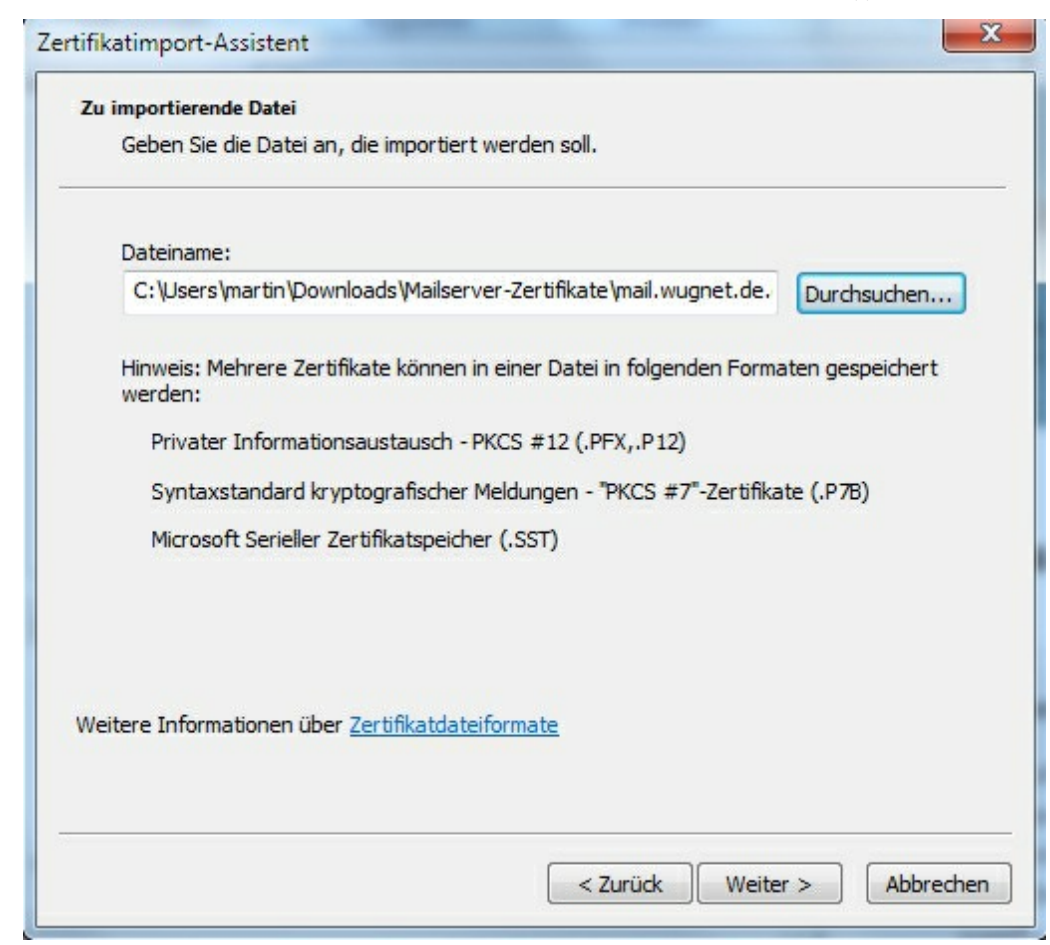

| Zertifikatspeicher                                                                                       |                       |
|----------------------------------------------------------------------------------------------------|-----------------------|
| Zertifikatspeicher sind Systembereiche, in denen Zertifikate ge                                          | peichert werden.      |
| Windows kann automatisch einen Zertifikatspeicher auswählen,<br>Speicherort für die Zertifikate angeben. | oder Sie können einen |
| Zertifikatspeicher automatisch auswählen (auf dem Zerti                                                  | ikattyp basierend)    |
| Alle Zertifikate in folgendem Speicher speichern                                                         |                       |
| Zertifikatspeicher:                                                                                      |                       |
| Vertrauenswürdige Stammzertifizierungsstellen                                                            | Durchsuchen           |
|                                                                                                    |                       |
|                                                                                                    |                       |
|                                                                                                    |                       |
|                                                                                                    |                       |
|                                                                                                    |                       |
| Veitere Informationen über Zertifikatspeicher                                                            |                       |
| Veitere Informationen über <u>Zertifikatspeicher</u>                                                     |                       |
| Veitere Informationen über <u>Zertifikatspeicher</u>                                                     |                       |
| Veitere Informationen über <u>Zertifikatspeicher</u>                                                     |                       |

## Hier auf "Weiter" klicken

| Fertigstellen des Assistente                                              | n                                             |
|---------------------------------------------------------------------------|-----------------------------------------------|
| Das Zertifikat wird importiert, nachdem Sie a<br>stellen" geklickt haben. | auf "Fertig                                   |
| Vom Benutzer gewählter Zertifikatspeicher<br>Inhalt<br>Dateiname          | Vertrauenswür<br>Zertifikat<br>C:\Users\marti |
| <                                                                         | Þ                                             |
|                                                                           |                                               |

Jetzt "Fertig stellen" anklicken

| Sicherheits | warnung                                                                                                    |
|-------------|----------------------------------------------------------------------------------------------------|
| <u>^</u>    | Sie sind im Begriff, ein Zertifikat von einer Zertifizierungsstelle zu<br>installieren, die sich wie folgt darstellt:<br>mail.wugnet.de                                                                                                    |
|             | Es wird nicht bestätigt, dass das Zertifikat wirklich von "mail.wugnet.de"<br>stammt. Wenden Sie sich an "mail.wugnet.de", um die Herkunft zu<br>bestätigen. Die folgende Zahl hilft Ihnen bei diesem Prozess weiter:<br>Fingerabdruck (sha1): 9F356B4E 7FAC7039 1F4A317E 2AAC469C<br>15B6ECF7                                                                                     |
|             | Warnung:<br>Wenn Sie dieses Stammzertifikat installieren, wird automatisch allen<br>Zertifikaten vertraut, die von dieser Zertifizierungsstelle ausgestellt<br>werden. Die Installation mit einem unbestätigten Fingerabdruck stellt<br>ein Sicherheitsrisiko dar. Falls Sie auf "Ja" klicken, nehmen Sie dieses<br>Risiko in Kauf.<br>Möchten Sie dieses Zertifikat installieren? |
|             | Ja Nein                                                                                                    |

Diese Sicherheitsabfrage mit "Ja" bestätigen

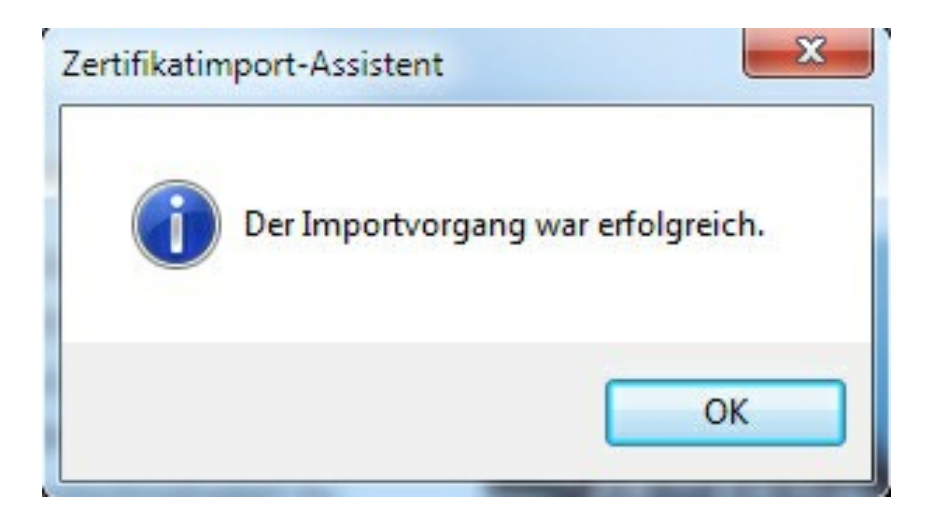

Mit "OK" abschließen.